## Caminho: Vendas>Cupom de Desconto

Referência: FEC32

×

Versão: 2016.11.21

Como Funciona: Esta tela é utilizada para criar cupons de desconto dentro do e-commerce;

Para isso, acesse o caminho indicado acima, clique em **Inserir** e o e-commerce abrirá a tela abaixo:

| e.futura   administraçã                                                                                                    | D                                                    | 🚡 Você está conectado como demonstracao |
|----------------------------------------------------------------------------------------------------|------------------------------------------------------|-----------------------------------------|
| Painel de controle Catálogo                                                                                                    | Extensões Vendas Sistema Relatórios Ajuda Meus Dados | Versua loja 🔰 Sair                      |
| Principal :: Cupons                                                                                                    |                                                      |                                         |
| E Cupons Salvar Cancelar                                                                                                    |                                                      |                                         |
| Geral                                                                                                    |                                                      |                                         |
| * Cupom:                                                                                                    | Black Friday                                         |                                         |
| <ul> <li>Código:</li> <li>O código que o cliente insere para</li> </ul>                                                                                | BF50                                                 |                                         |
| obter o desconto.<br>Tipo de Aplicação:<br>Porcetagem ou Valor Fixo.                                                                                   | Porcentagem •                                        |                                         |
| Desconto:                                                                                                    | 50                                                   |                                         |
| Valor Total:<br>O valor total necessário do pedido                                                                                                    | 50,00                                                |                                         |
| para permitir o uso do cupom.<br>Autenticação do Cliente:<br>O cliente deve estar autenticado<br>para usar o cupom.                                    | 🖲 Sim 💿 Não                                          |                                         |
| Frete Grátis:                                                                                                    | 🖲 Sim 🔘 Não                                          |                                         |
| Produtos:<br>Escolha produtos específicos par<br>aplicar o uso do cupom ou<br>nenhum produto para que o<br>cupom seja aplicado ao carrinho<br>inteiro. | 3                                                    |                                         |
|                                                                                                    | ×                                                    |                                         |

Cupom: Insira a descrição do cupom criado;

Código: Defina o código que será utilizado para validar o cupom;

Tipo de Aplicação: Defina se o desconto será aplicado por porcentagem ou um valor fixo;

Desconto: Neste campo informe o desconto;

Valor Total: Informe o valor total necessário do pedido para permitir o uso do cupom;

Autenticação do Cliente: Defina se o cliente deve autenticar para usar o cupom;

Frete Grátis: Informe se este cupom deixará o pedido como frete grátis ou não;

Produtos: Caso queira habilitar o cupom para produtos específicos, insira-os neste campo;

**Departamentos**: Caso o cupom seja para um grupo de produtos em específico, informe o mesmo neste campo;

Data do Início: Insira a data em que este cupom começará a valer;

Data do Fim: Insira a data em que este cupom expirará;

Usos por Cupom: O número máximo de vezes que o cupom gerado pode ser usado. Deixe em branco para ser ilimitado.

**Usos por Clientes:** O número máximo de vezes que o cupom pode ser usado por um único cliente. **Deixe em branco para ser ilimitado**.

Situação: Habilite e Desabilite o cupom de desconto através desta opção;

×